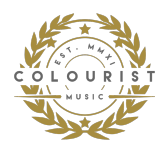

## **ANLEITUNG: Installation von Lightroom Mobile Presets**

# SO INSTALLIERST DU DIE LIGHTROOM MOBILE PRESETS VON COLOURIST AUF DEINEM SMARTPHONE:

Du kannst die Presets von COLOURIST in der **kostenlosen Lightroom Mobile App** hinzufügen und verwenden! Suche einfach nach **Lightroom Mobile** im App-Store deines Smartphones oder klicke auf die entsprechenden Links für iOS oder Android auf

https://www.colouristmusic.com/shop/lightroom-presets und installiere die App, solltest du diese noch nicht bereits auf deinem Smartphone haben.

Lade die Presets am besten direkt über den dir nach dem Kauf gesendeten Link auf dein Smartphone herunter, sodass du die Presets direkt in Lightroom Mobile importieren kannst. (Solltest du die Presets auf deinen Computer heruntergeladen haben, so übertrage diese auf dein Smartphone via AirDrop, E-Mail oder Dropbox, WeTransfer etc.)

Nachfolgend findest du eine detaillierte Anleitung, wie du die Presets in Lightroom Mobile hinzufügen, schnell einrichten und abspeichern kannst. Sodass du diese jederzeit auf alle deine Fotos anwenden kannst, um den perfekten Picture-Look zu erzielen.  $\rightarrow$  (Die folgenden Abbildungen können optisch von deinen Bildschirmdarstellungen abweichen)

### SCHRITT 1: DNG-Presets herunterladen.

 BILD SPEICHERN: Um Lightroom Mobile Presets hinzuzufügen, musst du zunächst die DNG-Dateien auf dein Smartphone herunterladen. Diese kannst du direkt über den dir zugesendeten Download-Link in die Camera Roll/Fotoalben deines Smartphones speichern/herunterladen.

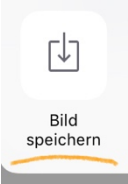

**INFO:** Solltest du die Dateien auf deinen Computer heruntergeladen haben, sende dir die DNG-Dateien von deinem Computer auf dein Smartphone (via AirDrop, E-Mail oder Dropbox, WeTransfer etc.), um sie dann in die Camera Roll/Aufnamen/Fotoalben zu speichern.

WICHTIG: Wenn die Dateien im ZIP-Format vorliegen, musst du sie zuerst auf deinem Computer entpacken oder mit einer mobile ZIP-Anwendung wie z.B. **iZIP** oder Unzip öffnen (Diese Apps findest du ebenfalls kostenlos in deinem App-Store). Solltest du die Dateien mit einer ZIP-Anwendung entpackt haben, so klicke in der ZIP-App auf eine der Preset-Dateien (diese enden auf .dng), sodass ein Fenster mit **Öffnen in** erscheint. Tippe darauf und wähle Lightroom Mobile aus. Sollte sich die Datei direkt in Lightroom öffnen → Springe zu Seite 4.

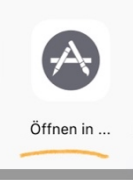

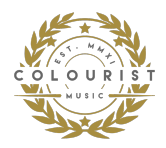

### SCHRITT 2: Presets in Lightroom Mobile importieren & speichern.

- Nachdem du alle DNG-Dateien auf deinem Smartphone gespeichert hast, musst du sie in die Lightroom-App importieren. → Wenn du sie als leere, graue oder unbearbeitete Bilddateien in deiner Camera Roll/Aufnahmen/Fotoalben siehst, sei nicht beunruhigt, sie sollten so aussehen.
- Öffne die Lightroom-App und tippe auf **Album erstellen**, um ein neues Album zu erstellen und die DNG-Datei aus deinen Aufnahmen darin zu öffnen.

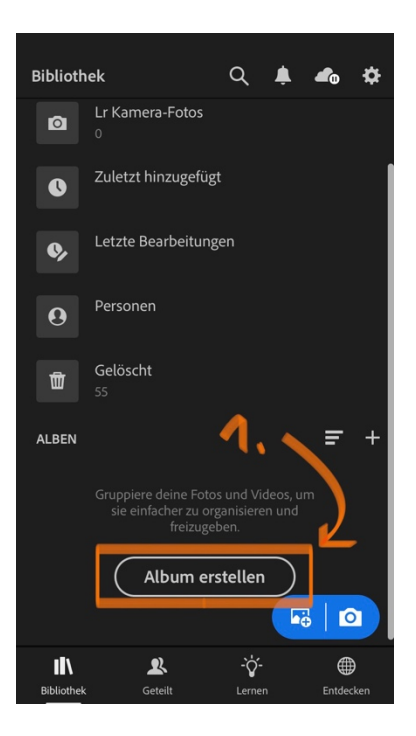

• Gebe dem Album einen Namen, bestätige mit OK und tippe anschliessend neben deinem neuen Album auf das **3-Punkte-Symbol**.

| Bibliothek Q 🗍 👍 🎸         | Bibliothek         | م               | ė <b>4</b> 0 | ۵                |
|----------------------------|--------------------|-----------------|--------------|------------------|
| Album erstellen            | Alle Fotos         |                 |              | ~                |
| MY PRESETS                 | Lr Kamera-Foto     | IS              |              |                  |
|                            | C Zuletzt hinzuge  | fügt            |              |                  |
| Abbrechen                  | Letzte Bearbeit    | ungen           |              |                  |
|                            | • Personen         |                 |              |                  |
| Alben = +                  |                    |                 |              |                  |
|                            | ALBEN              |                 | =            | +                |
| A S D F G H J K L Ö Ä      | MY PRESETS<br>0    |                 |              |                  |
| <b> </b>                   |                    |                 |              |                  |
| 123 🌐 🖞 Leerzeichen Fertig | Bibliothek Geteilt | -`Ò́-<br>Lernen | Entde        | <b>€</b><br>cken |

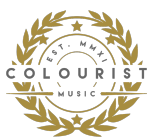

• Um die DNG-Dateien zu importieren, tippe nun auf **Foto hinzufügen** und wähle aus deinen Aufnahmen die entsprechenden DNG-Dateien aus.

**INFO:** Findest du sie nicht gleich, so kannst du auf die **3 Punkte oben rechts** tippen und die Häkchen bei Fotos & Videos herausnehmen, so werden dir nur die DNG-Dateien angezeigt.

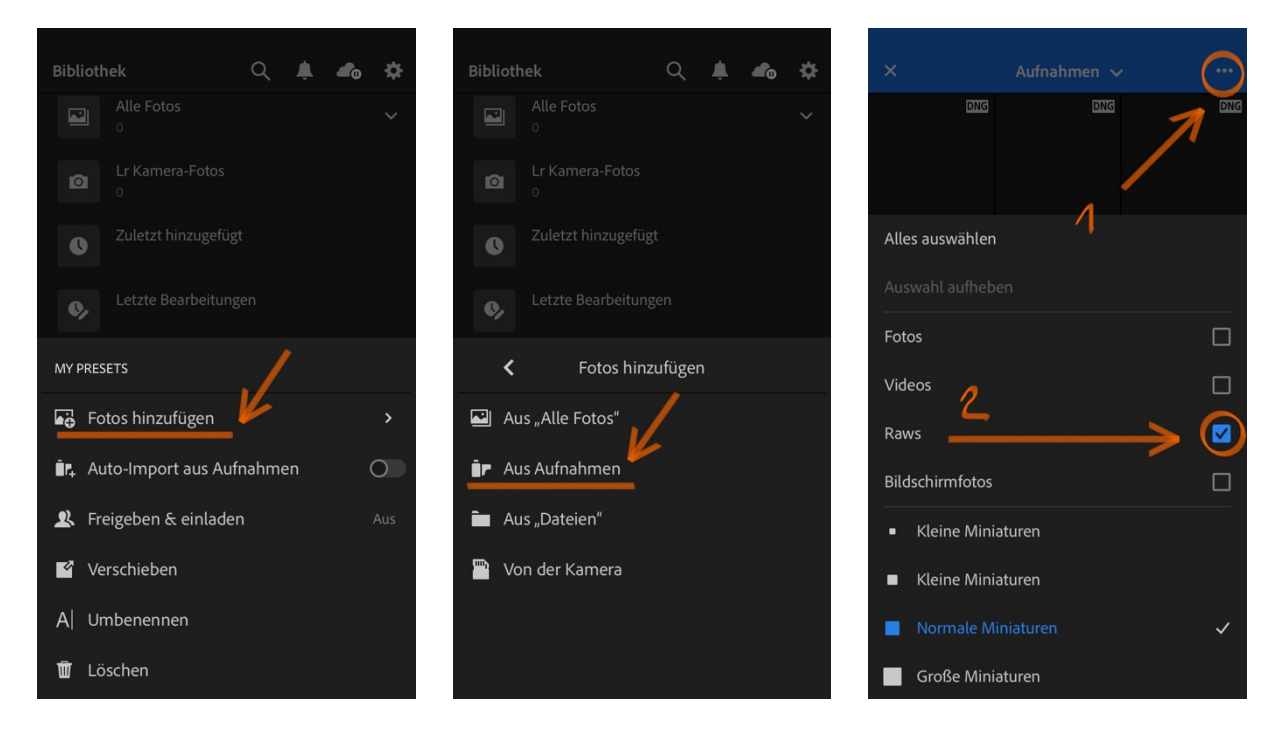

• Tippe nun auf **Hinzufügen**: Nach kurzer Wartezeit, sollten die DNG-Fotos in deinem neuen Album erscheinen. Tippe auf das Erste um dieses zu öffnen.

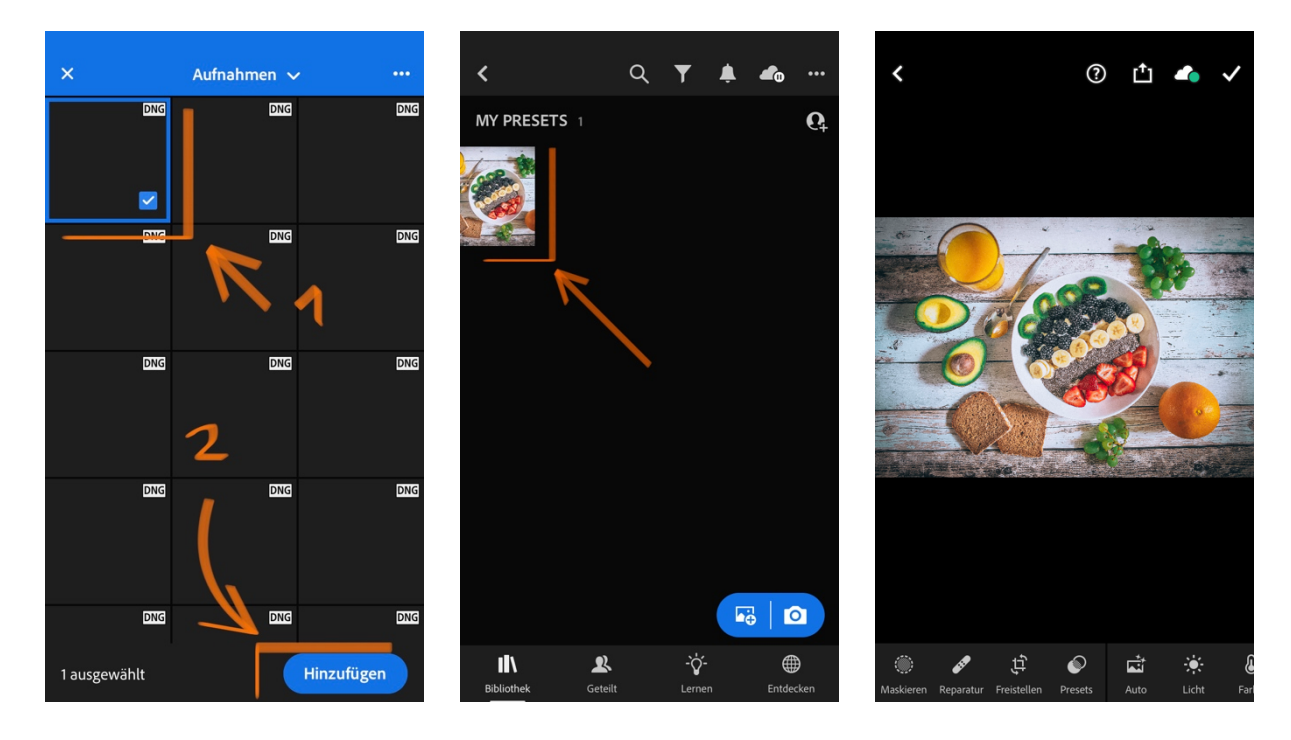

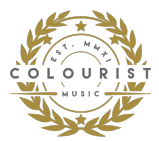

- Wenn das Foto geöffnet ist, so siehst du, dass dieses bereits mit dem Preset bearbeitet wurde und den entsprechenden Picture-Look hat. (Du siehst den Vorher/Nachher-Effekt, wenn du deinen Finger auf das Foto gedrückt hältst) Tippe jetzt auf das 3-Punkte-Symbol oben rechts auf dem Bildschirm und dann auf Preset erstellen.
- Gebe dem Preset einen **Namen** und wähle/erstelle eine **Vorgabengruppe**, in welcher du deine Presets speichern möchtest.

| < Bearbeiten 🕶 🕐 📫 📣         | × Preset erstellen                                                              |
|------------------------------|---------------------------------------------------------------------------------|
|                              | Preset-Name<br>COLOURIST<br>1<br>Preset-Gruppe<br>MY PRESETS ~ 2<br>Auswählen ~ |
| 🚰 Verwalten >                | Profil: Farbe                                                                   |
| • Ansichtsoptionen           | Maskieren                                                                       |
| 🚓 Einstellungen kopieren 🧳 🤈 |                                                                                 |
| ≈ Einstellungen einfügen     | Farbe                                                                           |
| Preset erstellen             | Effekte 5/5 >                                                                   |
|                              | Details                                                                         |
| Diasnow starten              | □ Optik 0/3 >                                                                   |
| 🌣 App-Einstellungen          | ☐ Geometrie 0/2 >                                                               |

*INFO:* (Bei «Auswahl» sollten **Profil: Farbe, Licht, Farbe, Effekte und Details** ausgewählt sein → diese sind meistens bereits als Standard ausgewählt.)

• Wenn du mit den Einstellungen fertig bist, speichere das Preset, indem du auf das Häkchen-Symbol in der oberen rechten Ecke tippst.

**INFO:** Wiederhole diesen Schritt für jede DNG-Datei, die du erworben hast, da du jedes Preset separat speichern musst. Keine Sorge, du musst dies nur einmal pro Preset machen, dann kannst du sie ohne jeglichen Aufwand auf deine zu bearbeitenden Bilder anwenden.

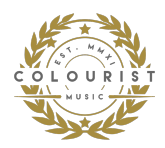

### SCHRITT 3: ENDLICH! Lightroom Mobile Presets verwenden.

- Um deine neuen Presets zu verwenden, gehe einfach zurück in deine Bibliothek von Lightroom und öffne ein beliebiges Foto von dir, das du bearbeiten möchtest.
   Vergiss nicht, die Häkchen wieder bei Fotos etc. zu setzten, die du evtl.
   herausgenommen hast, damit du auch alle deine Fotos siehst (s. Bild 3 auf Seite 3).
- Suche nach Öffnen des Fotos das Presets-Symbol im Menü am unteren Bildschirmrand und tippe darauf. Stelle sicher, dass die ausgewählte Vorgabengruppe diejenige ist, in der du die neuen Presets abgespeichert hast. Wenn du sie in der Gruppe Benutzervorgaben (engl. User Presets) gespeichert hast, wähle diese aus.
- Jetzt kannst du dein Foto bearbeiten, indem du ein Preset aus der Liste auswählst und dann auf das **Häkchen** tippst. Zack hast du deinen einzigartigen Picture-Look.

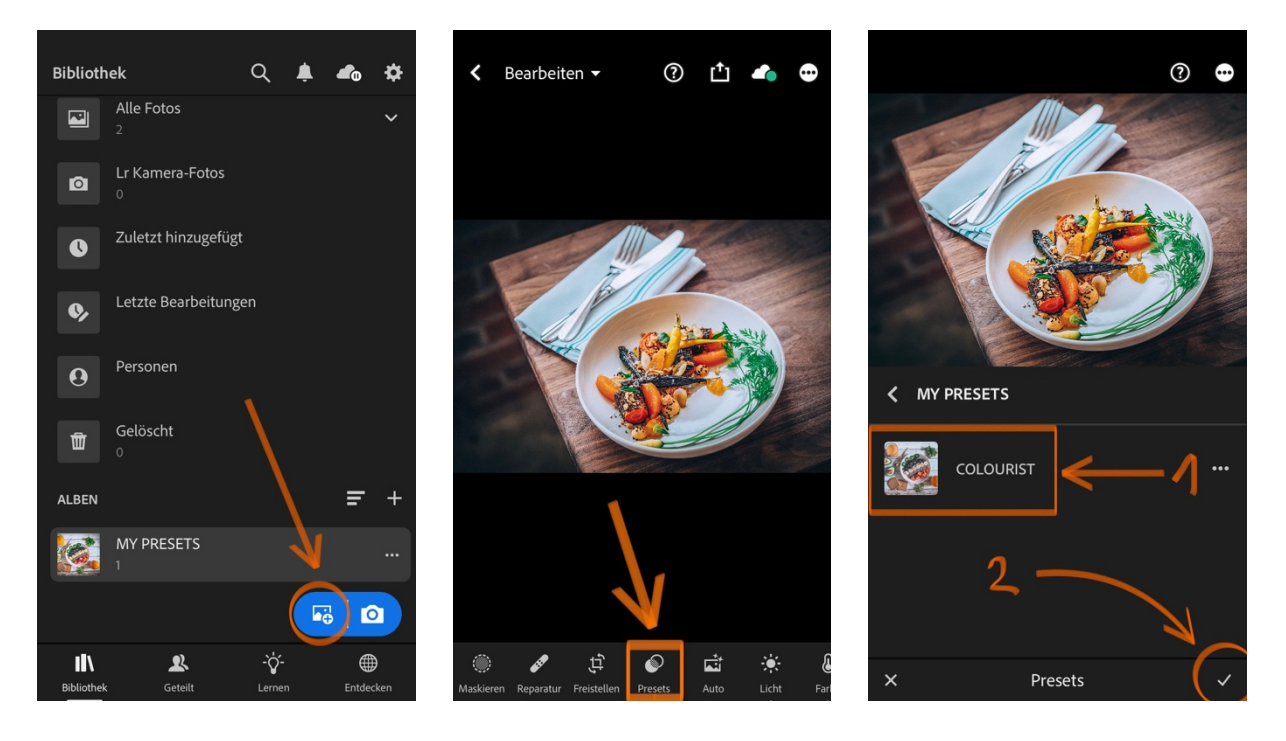

• Du kannst das Foto selbst noch weiterhin bearbeiten und bei Bedarf Anpassungen vornehmen, nachdem du das Preset angewendet hast. (Für optimale Ergebnisse ist dies sogar sehr zu empfehlen, da jedes Foto eine andere Belichtung oder Wärme etc. aufweist, daher solltest du stets kleine Anpassungen vornehmen.)

**LOS GEHT'S!** Du kannst nun deine atemberaubenden Fotos mithilfe des **Speichern-Symbols oben rechts abspeichern** (Symbol mit Pfeil nach oben) und anschliessend überall posten und deine Likes kassieren.

ICH WÜNSCHE DIR GANZ VIEL SPASS DAMIT ③ COLOURIST

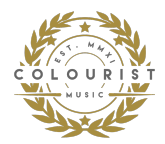

#### HAFTUNGSAUSSCHLUSS:

Die hier angebotenen Presets wurden anhand von bestimmten Kamera/Geräte-Setups über mehrerer Jahre hin erstellt und stets weiterentwickelt. Fotos, die mit anderen Kameras/Geräten aufgenommen wurden, bedürfen möglicherweise weiteren Bearbeitungen/Anpassungen, um dieselben Ergebnisse, der hier gezeigten Beispielbilder zu erzielen. Dies resultiert aus den unterschiedlichen technischen Voraussetzungen der jeweiligen Kameras/Geräte und so weist auch jedes einzelne Foto eine andere Belichtung oder Wärme etc. auf. Sobald die Presets angewendet wurden, ist daher zu empfehlen diese entsprechend anzupassen. Meist ist es bereits mit kleinen Änderungen in Helligkeit, Kontrast, Wärme & Farbe getan.

### ERSTATTUNGSPOLITIK:

Aufgrund der Beschaffenheit dieses Produkts sind alle Verkäufe endgültig und nicht erstattungsfähig. Für weitere Informationen lesen Sie bitte unsere Rückerstattungspolitik.